## 外国人の取下げ システム操作

2025年4月4日

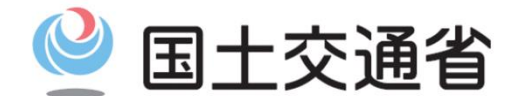

Ministry of Land, Infrastructure, Transport and Tourism

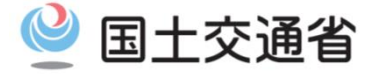

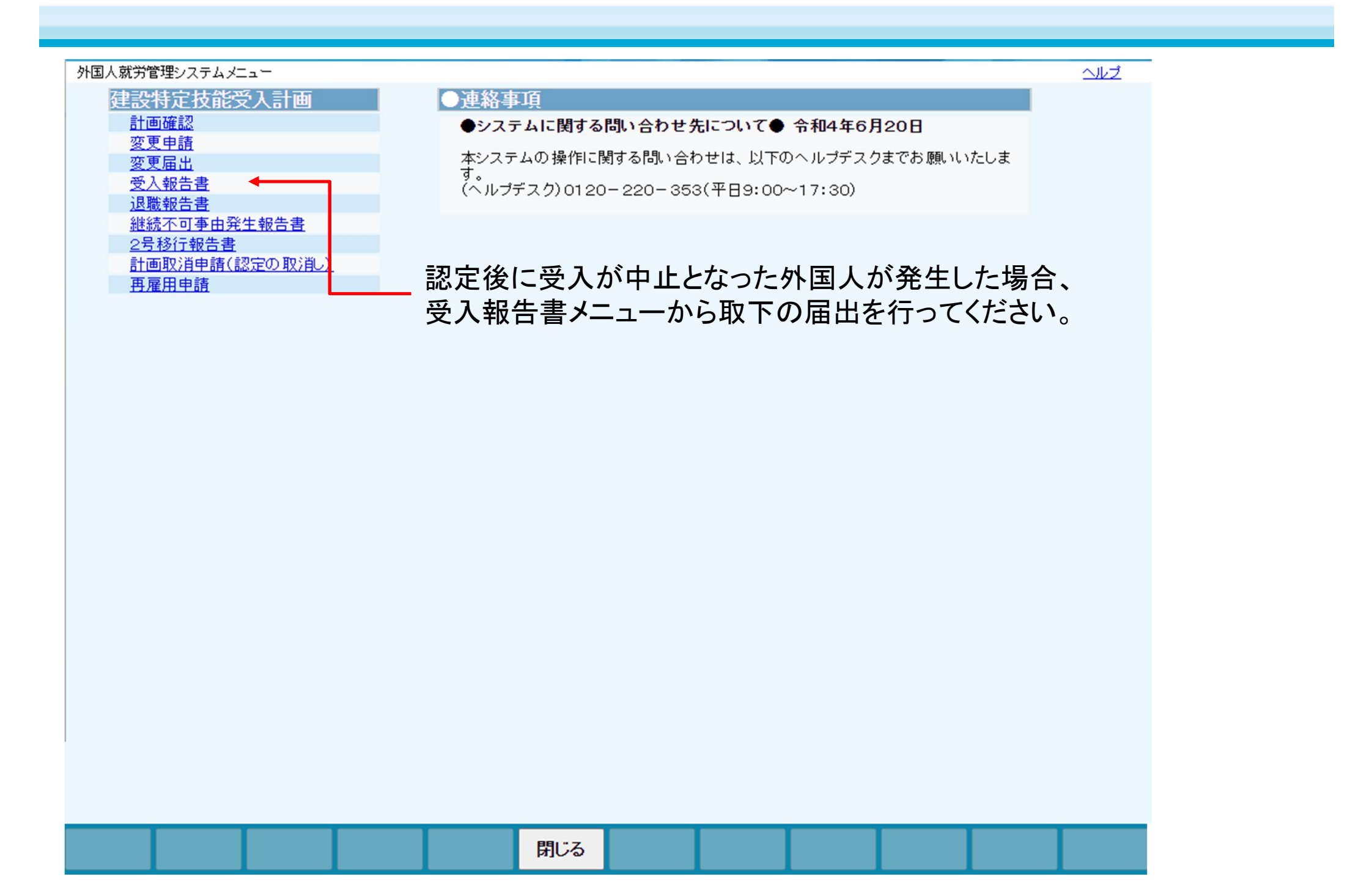

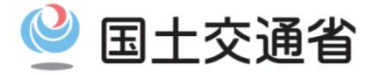

| 建設特定技能受入計画 > 受入                                                                                                    |                                                                                                    |                                  |                                  |                                                   |                                             |                                                                                             |                                |     |  |  |
|----------------------------------------------------------------------------------------------------|----------------------------------------------------------------------------------------------------|----------------------------------|----------------------------------|---------------------------------------------------|---------------------------------------------|---------------------------------------------------------------------------------------------|--------------------------------|-----|--|--|
| 報告はまだ完了していませ                                                                                                    | さん。報告完了ボタン                                                                                                    | を押い                              | て下さい。                            |                                                   |                                             |                                                                                             |                                |     |  |  |
| ■建設特定技能受入計                                                                                                    | 画に関する事項                                                                                                    |                                  |                                  |                                                   |                                             |                                                                                             |                                |     |  |  |
| 認定番号                                                                                                    |                                                                                                    |                                  |                                  |                                                   |                                             |                                                                                             |                                |     |  |  |
| 認定年月日(当初)                                                                                                    |                                                                                                    |                                  |                                  |                                                   |                                             |                                                                                             |                                |     |  |  |
| 認定年月日(最新)                                                                                                    |                                                                                                    |                                  |                                  |                                                   |                                             |                                                                                             |                                |     |  |  |
| 計画状態                                                                                                    | 認定済                                                                                                    |                                  |                                  |                                                   |                                             |                                                                                             |                                |     |  |  |
| ■特定技能所属機関(受                                                                                                    | <u>そ入企業)に関する</u>                                                                                                    | 事項                               |                                  |                                                   |                                             |                                                                                             |                                |     |  |  |
| 商号又は名称                                                                                                    | 国土交通省不動産                                                                                                    | ·建設経                             | 済局国際市場課                          |                                                   |                                             |                                                                                             |                                |     |  |  |
| 主たる営業所の所在地(郵<br>番号)                                                                                                    | 便<br>1006918                                                                                                    |                                  |                                  |                                                   |                                             |                                                                                             |                                |     |  |  |
| 主たる営業所の所在地                                                                                                    | 東京都千代田区霞                                                                                                    | が関2丁                             | 目1番3号                            |                                                   |                                             |                                                                                             |                                |     |  |  |
| 10 + +                                                                                                    | 国土态通                                                                                                    | 国土交通                             |                                  |                                                   |                                             |                                                                                             |                                |     |  |  |
| 代表者                                                                                                    |                                                                                                    |                                  |                                  | 15678901 234567                                   |                                             |                                                                                             |                                |     |  |  |
| 代表者<br>建設キャリアアップシステ<br>事業者ID                                                                                                    | 45678901234567                                                                                                    |                                  |                                  |                                                   |                                             |                                                                                             |                                |     |  |  |
| 代表者<br>建設キャリアアップシステ<br>事業者ID<br>1号特定技能外国人!                                                                                                    | ム<br>45678901234567<br>リスト                                                                                                    |                                  |                                  |                                                   |                                             |                                                                                             |                                |     |  |  |
| 代表者<br>建設キャリアアップシステ<br>事業者ID<br>1号特定技能外国人<br>※受入報告を必要とする該当者に                                                                                                    | ム<br>45678901234567<br>リスト<br>「要報告」ボタンを表示して                                                                                              | います。                             | 「要報告」ボタンを押下                      | して進めてくだ                                           | ial                                         |                                                                                             |                                |     |  |  |
| 代表者<br>建設キャリアアップシステ<br>事業者ID<br>1号特定技能外国人「<br>※受入報告を必要とする該当者に<br>次画面にて必要な項目を入力し、<br>することで、受入報告が売了します                                                                                              | ム<br>45678901234567<br>リスト<br>「要報告」ボタンを表示して<br>「報告スタート」ボタンを押<br>す。                                                                       | にはす。<br>下すると当                    | 「要報告」ボタンを押下<br>画面に戻ります。当画        | して進めてくだ<br>j面にて「報告!                               | さい。<br>完了」ボタンを押下                            |                                                                                             |                                |     |  |  |
| 代表者<br>建設キャリアアップシステ<br>事業者ID<br>1号特定技能外国人<br>※受入報告を必要とする該当者は<br>次画面にて必要な項目を入力し、<br>することで、受入報告が完了します                                                                                               | ム<br>45678901234567<br>リスト<br>ご要報告」ボタンを表示して<br>「報告スタート」ボタンを押<br>す。                                                                       | こいます。<br>Fすると当                   | 「要報告」ボタンを押下<br>「画面に戻ります。当画       | して進めてくだ<br>面にて「 <mark>報告</mark> ?                 | さい。<br>完了」ボタンを押下                            | ● 全て ○ 受                                                                                    | 入前 〇 就労中                       |     |  |  |
| 代表者<br>建設キャリアアップシステ<br>事業者ID<br>1号特定技能外国人「<br>※受入報告を必要とする該当者に<br>次画面にて必要な項目を入力し、<br>することで、受入報告が完了します<br>No. 氏名                                                                                    | ム<br>45678901234567<br>リスト<br>に要報告」ボタンを表示して<br>「報告スタート」ボタンを押<br>す。<br>生年月日                                                               | います。<br>下すると当<br>1生別             | 「要報告」ボタンを押下<br>画面に戻ります。当画<br>国籍  | して進めてくだ<br>面にて「報告:<br>従事状況                        | さい。<br>売了」ボタンを押下<br>在留カード番号                 | <ul> <li>全て 〇 受,</li> <li>上陸年月日</li> </ul>                                                  | 入前 〇 就労中<br>受入報告               |     |  |  |
| 代表者       建設キャリアアップシステ<br>事業者ID       1号特定技能外国人「       ※受入報告を必要とする該当者に       次画面にて必要な項目を入力し、       することで、受入報告が完了します       No.     氏名       1 <u>MM MM</u>                                         | ム<br>45678901234567<br>リスト<br>に「要報告」ボタンを表示し1<br>「報告スタート」ボタンを押「<br>す。<br>生年月日<br>平成12年12月 1日                                              | Cいます。<br>Fすると当<br>住別<br>男        | 「要報告」ボタンを押下<br>「画面に戻ります。当画<br>国籍 | して進めてくだ                                           | さい。<br>売了」ボタンを押下<br>在留力ード番号<br>AB12345678CD | <ul> <li>全て 〇 受</li> <li>上陸年月日</li> <li>令和 元年 8月22日</li> </ul>                              | 入前 〇 就労中<br>受入報告<br>要報告        |     |  |  |
| 1 号特定技能外国人U       ※受入報告を必要とする該当者は、       次画面にて必要な項目を入力し、       することで、受入報告が完了します       No.     氏名       1     MM MM       2     AAA ACA DUMMY                                                      | ム       45678901234567         リスト       5078901234567         に「要報告」ボタンを表示して「報告スタート」ボタンを押す。       1000000000000000000000000000000000000 | にいます。<br>Fすると当<br>性別<br>男        | 「要報告」ボタンを押下<br>値面面に戻ります。当面<br>国籍 | して進めてくだ<br>面にて「報告<br>従事状況<br>受入前<br>(再雇用)<br>受入前  | さい。<br>完了」ボタンを押下<br>在留力ード番号<br>AB12345678CD | <ul> <li>         ・         ・         ・</li></ul>                                           | 入前 ○ 就労中<br>受入報告<br>要報告<br>要報告 |     |  |  |
| 1、長名       建設キャリアアップシステ<br>事業者ID       1号特定技能外国人U       ※受入報告を必要とする該当者は<br>次面面にて必要な項目を入力し、<br>することで、受入報告が完了しまま       No.     氏名       1     MM MM       2     AAA ACA DUMMY                       | ム       45678901234567         リスト          ご要報告」ボタンを表示して「報告スタート」ボタンを押す。          生年月日          平成12年12月 1日          平成16年 6月18日         | Clugす。<br>Fすると当<br>住別<br>男       | 「要報告」ボタンを押下<br>通面に戻ります。当画<br>国籍  | して進めてくだ<br>面にて「報告:<br>従事状況<br>受入前<br>(再雇用)<br>受入前 | さい。<br>売了」ボタンを押下<br>在留カード番号<br>AB12345678CD | <ul> <li>         ・全て 〇 受,         上陸年月日     </li> <li>         令和 元年 8月22日     </li> </ul> | 入前 ○ 就労中<br>受入報告<br>要報告<br>要報告 |     |  |  |
| 1(表者       建設キャリアアップシステ<br>事業者ID       1号特定技能外国人U       ※受入報告を必要とする該当者は<br>次画面にて必要な項目を入力し、<br>することで、受入報告が完了します       No.     氏名       1     MM MM       2     AAA ACA DUMMY                       | ム     45678901234567       リスト                                                                                                    | Cいます。<br>Fすると当<br><b>住別</b><br>男 | 「要報告」ボタンを押下<br>通面に戻ります。当画 国籍     | して進めてくだ                                           | さい。<br>売了」ボタンを押下<br>在留カード番号<br>AB12345678CD | <ul> <li>         ・         ・         ・</li></ul>                                           | 入前 ○ 就労中<br>受入報告<br>要報告<br>要報告 |     |  |  |
| 1 号特定技能外国人U       ※受入報告を必要とする該当者は<br>次面面にて必要な項目を入力し、<br>することで、受入報告が完了します       No.     氏名       1     MM MM       2     AAA ACA DUMMY                                                             | ム     45678901234567       リスト     ご要報告」ボタンを表示して「報告スタート」ボタンを押「す。       生年月日       平成12年12月 1日       平成16年 6月18日                          | Cいます。<br>Fすると当<br>月<br>月         | 「要報告」ボタンを押下<br>画面に戻ります。当画<br>国籍  | して進めてくだ<br>適にて「報告<br>従事状況<br>受入前<br>(再雇用)<br>受入前  | さい。<br>完了」ボタンを押下<br>在留カード番号<br>AB12345678CD | <ul> <li>全て 〇 受,<br/>上陸年月日</li> <li>令和 元年 8月22日</li> </ul>                                  | 入前 〇 就労中<br>受入報告<br>要報告<br>要報告 |     |  |  |
| 1.3衣者         建設キャリアアップシステ<br>事業者ID         1.3日午定技能外国人U         ※受入報告を必要とする該当者は、<br>次画面にて必要な項目を入力し、<br>することで、受入報告が完了します         No.       氏名         1       MM MM         2       AAA ACA DUMMY | ム     45678901234567       リスト                                                                                                    | Cいます。<br>Fすると当<br>住別<br>男        | 「要報告」ボタンを押下<br>通面に戻ります。当画<br>国籍  | して進めてくだ<br>面にて「報告:<br>従事状況<br>受入前<br>(再雇用)<br>受入前 | さい。<br>完了」ボタンを押下<br>在留カード番号<br>AB12345678CD | <ul> <li>全て 〇 受,<br/>上陸年月日</li> <li>令和 元年 8月22日</li> </ul>                                  | 入前 〇 就労中<br>受入報告<br>要報告<br>要報告 | 報告完 |  |  |

取下げする外国人の要報告ボタンを押下します。

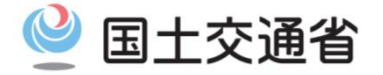

| ■特定技能外国人に関する            | <u>る事項(米:必須)</u>                                                   |  |  |  |  |  |  |  |
|-------------------------|--------------------------------------------------------------------|--|--|--|--|--|--|--|
| 在留カード番号                 | (半角数字)                                                             |  |  |  |  |  |  |  |
| 建設キャリアアップ<br>システム技能者ID  | 99999999999999 (半角数字)                                              |  |  |  |  |  |  |  |
| 建設キャリアアップ<br>システムカードの写し | OCUS技能者力ード.pdf         削除           ファイルの選択         ファイルが選択されていません |  |  |  |  |  |  |  |
| 就労者氏名                   | AAA ACA DUMMY                                                      |  |  |  |  |  |  |  |
| 就労者氏名(フリガナ)             |                                                                    |  |  |  |  |  |  |  |
| 生年月日                    | 平成16年 6月18日                                                        |  |  |  |  |  |  |  |
| 性別                      | 男                                                                  |  |  |  |  |  |  |  |
| 国籍                      |                                                                    |  |  |  |  |  |  |  |
| 上陸年月日                   | ※入国日。「技能実習」等からの国内での在留資格切替えの場合、元の在留資格での入国日。                         |  |  |  |  |  |  |  |
| 再雇用日                    |                                                                    |  |  |  |  |  |  |  |
| 建設特定技能開始年月日             |                                                                    |  |  |  |  |  |  |  |
| 在留期間満了年月日               |                                                                    |  |  |  |  |  |  |  |
| 従事状況 *                  |                                                                    |  |  |  |  |  |  |  |
| 備考1                     | 家族事情により入国の取りやめとなったため<br>2                                          |  |  |  |  |  |  |  |
| 備考2                     |                                                                    |  |  |  |  |  |  |  |
| 戻る                      | 1. 従事状況の「取ト」のフジオホタンをクリックで選ぶ<br>2. 備者欄に理由を記載                        |  |  |  |  |  |  |  |
|                         | 3. 「報告スタート」ボタンを押下 3                                                |  |  |  |  |  |  |  |

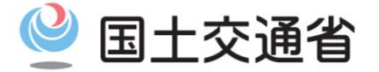

|   |                                             | (半角数字)                            |
|---|---------------------------------------------|-----------------------------------|
|   | 999999999999999                             |                                   |
|   | <u>CCUS技能者カード</u>                           | ? 確認                              |
|   |                                             | 「アップロー                            |
|   | AAA ACA DUMMY                               | 報告スタートします。<br>よろしいですか?            |
|   |                                             |                                   |
|   | 平成16年 6月18                                  | (はい いいえ                           |
|   | 男                                           |                                   |
|   |                                             |                                   |
|   | ▲<br>※入国日。「技能実                              | 図」等からの国内での在留資格切替えの場合、元の在留資格での入国日。 |
|   |                                             |                                   |
| 3 | │<br>※左──────────────────────────────────── |                                   |

## 2つのウィンドウのでの確認後、 報告を完了させる画面に移動します。

※この時点では、まだ報告は送信されていません

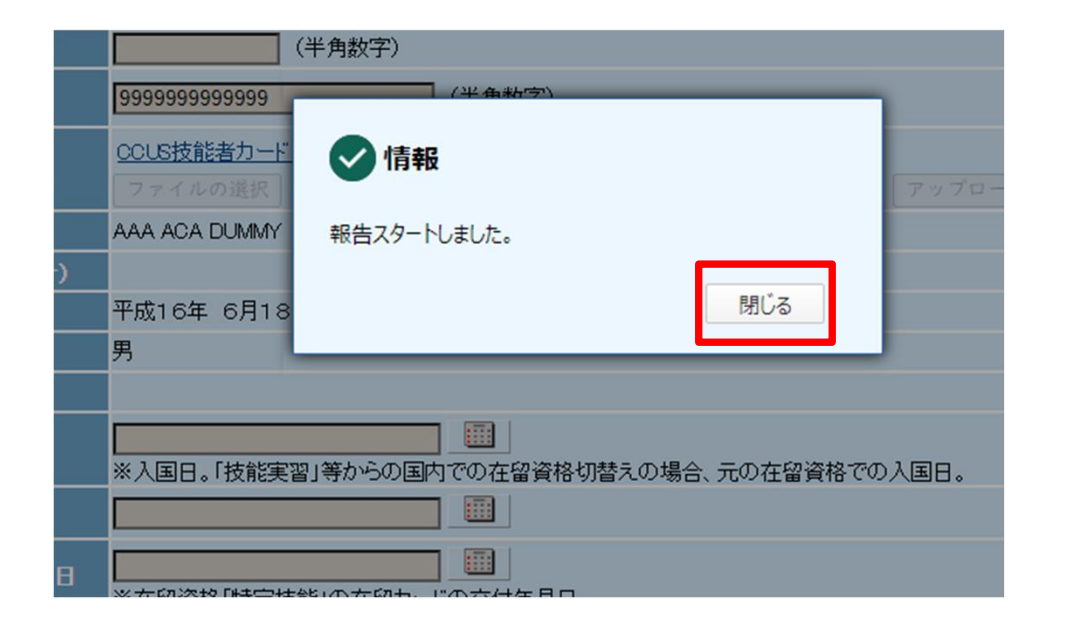

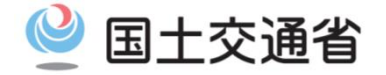

| 建設特定技能受入計画 > 受入報             | 浩書                  | 大加                        | 7             |                  |                   |             |         | ヘルプ  |
|------------------------------|---------------------|---------------------------|---------------|------------------|-------------------|-------------|---------|------|
| 報告はまた完了していません<br>■建設特定技能受入計画 | し。報告元「小×レ<br>に関する事項 | で<br>f甲(                  | JC Palva      |                  |                   |             |         |      |
| 認定番号                         |                     |                           |               |                  |                   |             |         |      |
| 認定年月日(当初)                    |                     |                           |               |                  |                   |             |         |      |
| 認定年月日(最新)                    |                     |                           |               |                  |                   |             |         |      |
| 計画状態                         | 認定済                 |                           |               |                  |                   |             |         |      |
| ■特定技能所属機関(受入                 | (企業)に関する            | 事項                        |               |                  |                   |             |         |      |
| 商号又は名称                       | 国土交通省不動産            | ·建設                       | 経済局国際市場課      |                  |                   |             |         |      |
| 主たる営業所の所在地(郵便<br>番号)         | 1006918             |                           |               |                  |                   |             |         |      |
| 主たる営業所の所在地                   | 東京都千代田区霞            | が関2                       | 丁目1番3号        |                  |                   |             |         |      |
| 代表者                          | 国土交通                | 国土交通                      |               |                  |                   |             |         |      |
| 建設キャリアアップシステム<br>事業者ID       | 45678901234567      | 5678901234567             |               |                  |                   |             |         |      |
| ■1号特定技能外国人リス                 | <u>1</u>            |                           |               |                  |                   |             |         |      |
| ※受入報告を必要とする該当者に「要            | 報告」ボタンを表示してい        | , ほす。<br>オスと <sup>3</sup> | 「要報告」ボタンを押下して | で進めてくださ          | ,)。<br>7 (ポタ))を畑下 |             |         |      |
| することで、受入報告が完了します。            |                     | 9.905                     |               |                  | TISCON            |             |         |      |
|                              |                     | ·                         |               | (m               |                   | ● 全て ○ 受入   | 前 〇 就労中 |      |
| No. 氏名                       | 生年月日                | 性別                        | 国籍            | 従事状況             | 在留カード番号           | 上陸年月日       | 受入報告    |      |
| 1 <u>MM MM</u> 픽             | ፵成12年12月 1日         | 男                         |               | 受入前<br>(重屈田)     | AB12345678CD      | 令和 元年 8月22日 | 要報告     |      |
| 2 AAA ACA DUMMY 취            | ☑成16年 6月18日         | 男                         |               | 取下               |                   |             | 報告準備中   |      |
|                              |                     |                           |               |                  |                   |             |         | •    |
| 従る                           | 事状況が                | ₽∆.                       | 下」で「報告        | 進備               | 中レなっ              | ていることを      | を確認し    |      |
|                              | 字 穴がね<br>生 中 マ ギ /  | 5                         | ちってする         | ц н <del>о</del> | 「」になって            | しょうう        |         |      |
| ¥ <b>Q</b> ⊺                 | 百元」小グ               | メノ                        | とま トック        | こ、丸              | トリの油              | 山はて」(       | 290     |      |
|                              |                     |                           |               |                  |                   |             |         | Ļ    |
| 戻る                           |                     |                           |               |                  |                   |             |         | 報告完了 |